# **Batch Printing Part Drawings**

How to batch print Machined Part drawings to be able to send with order to suppliers.

Difficulty Easy

Duration 2 minute(s)

#### Contents

- Step 1 Open Relevant P.O in Sage Accounts
- Step 2 Click 'Send to excel'
- Step 3 Save Excel file as 'CSV comma delimited'
- Step 4 Open 'Order PDF Zip and Print' Program
- Step 5 Add file
- Step 6 Click 'Save drawings to zip'
- Step 7 Attach the zip file to email

Comments

#### Step 1 - Open Relevant P.O in Sage Accounts

Double click on the P.O the drawings are required to be batch printed for.

| No.   | ▼  Date    | Name A                             |
|-------|------------|------------------------------------|
| 81337 | 11/11/2019 | SprintXpress                       |
| 81336 | 11/11/2019 | STM Engineering Ltd                |
| 81335 | 11/11/2019 | RS Components                      |
| 81334 | 11/11/2019 | Parker Hydraulics & Pneumatics Ltd |
| 81333 | 11/11/2019 | Matara UK Ltd                      |
| 81332 | 11/11/2019 | K&C Engineering Ltd.               |
| 81331 | 11/11/2019 | Igus (UK) Ltd                      |
| 81330 | 11/11/2019 | Quickgrind Ltd.                    |
| 81329 | 11/11/2019 | Hayley Group PLC                   |
| 81328 | 11/11/2019 | Farnell Electronic Components Ltd  |
| 81327 | 11/11/2019 | Ernest Bennett (Sheffield) Ltd     |
| 81326 | 11/11/2019 | DC Developments (Engineering) Ltd  |
| 81325 | 11/11/2019 | Cromwell Tools                     |
| 81324 | 11/11/2019 | Control Components Anglia Ltd      |
| 81323 | 11/11/2019 | BRT Bearings                       |
| 81322 | 08/11/2019 | Netmatters Ltd                     |
| 81321 | 08/11/2019 | Applied Automation (UK) Ltd        |
| 81320 | 08/11/2019 | Balluff Ltd.                       |
| 81319 | 07/11/2019 | KMDS                               |
| 81318 | 07/11/2019 | Hayley Group PLC                   |
| 81317 | 07/11/2019 | DC Developments (Engineering) Ltd  |
| 81316 | 07/11/2019 | Stowen Group Ltd                   |
| 81315 | 07/11/2019 | STM Engineering Ltd                |
| 81314 | 07/11/2019 | RS Components                      |
| 81313 | 07/11/2019 | BRT Bearings                       |
| 81312 | 07/11/2019 | DC Developments (Engineering) Ltd  |
| 81311 | 07/11/2019 | RS Components                      |
| 81310 | 07/11/2019 | K&C Engineering Ltd.               |
| 81309 | 07/11/2019 | Hayley Group PLC                   |
| 81308 | 07/11/2019 | FlameSkill                         |
| 81307 | 07/11/2019 | Control Components Anglia Ltd      |
| 81306 | 06/11/2019 | RS Components                      |
| 81305 | 06/11/2019 | Balluff Ltd.                       |
| 81304 | 06/11/2019 | Beckhoff Automation Ltd            |
| 81303 | 06/11/2019 | Premier Plastics (Thetford) Ltd    |
| 81302 | 06/11/2019 | K&C Engineering Ltd.               |
| 81301 | 06/11/2019 | Aalco                              |

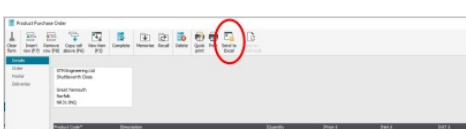

Data\* Data \* Data \*

Save to a location easy to access (E.g Desktop) and give a filename easy to recognize (Supplier name and P.O number)

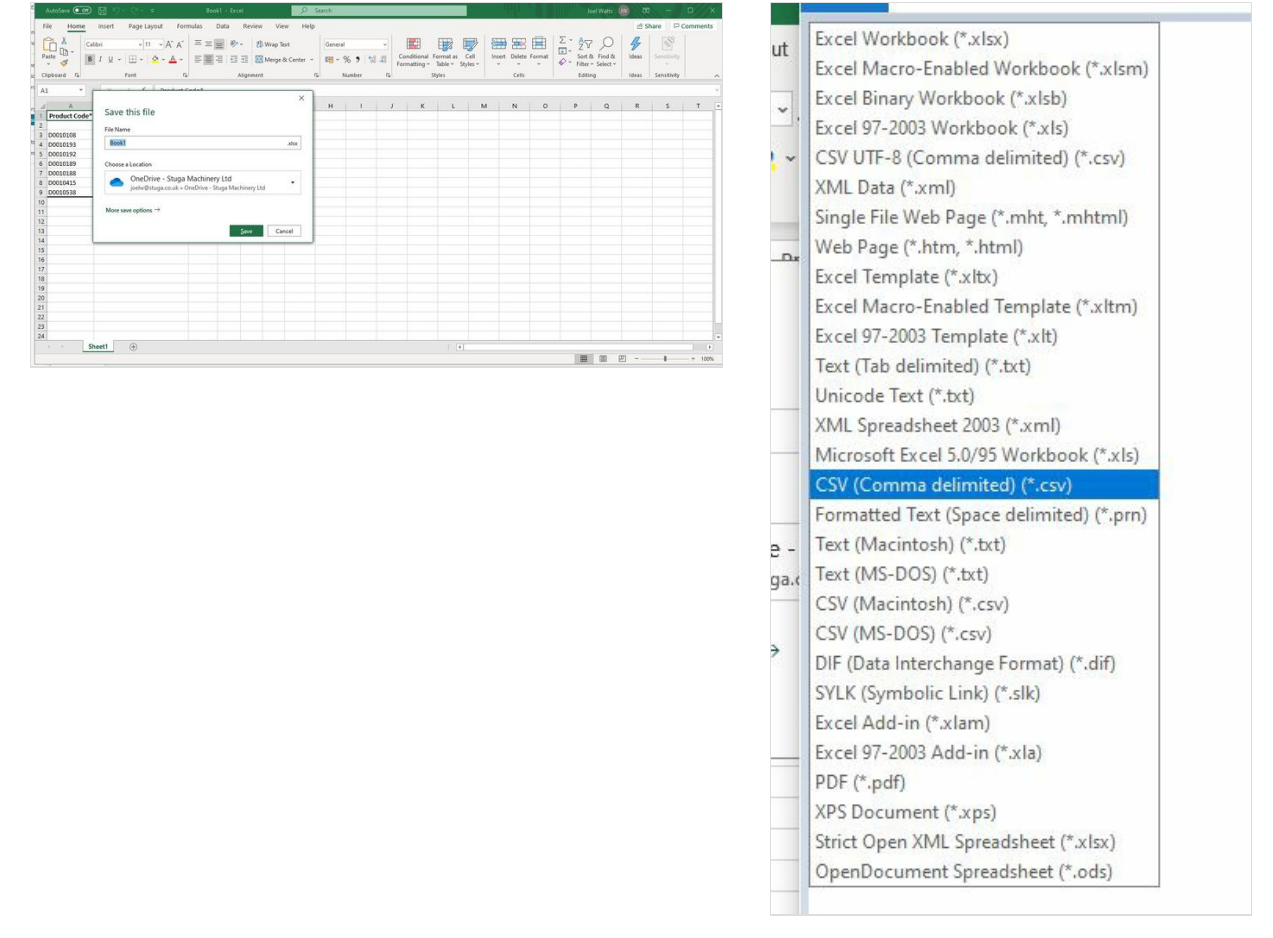

#### Step 4 - Open 'Order PDF Zip and Print' Program

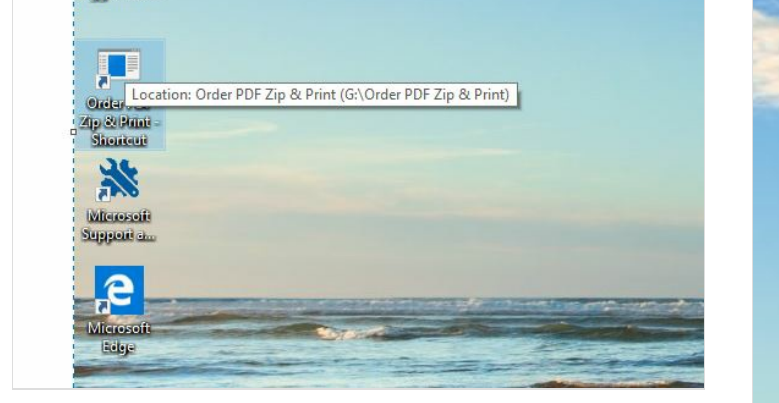

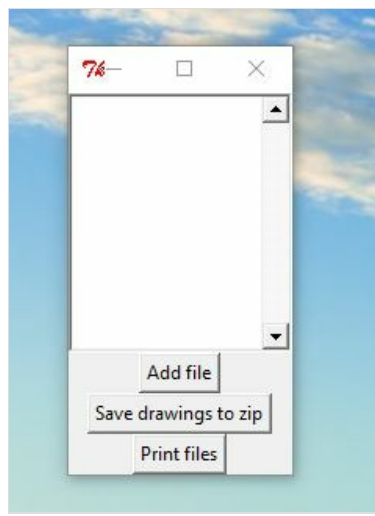

#### Step 5 - Add file

Open the CSV file you have saved. from Excel.

This will add the drawings from this order to the list on the program .

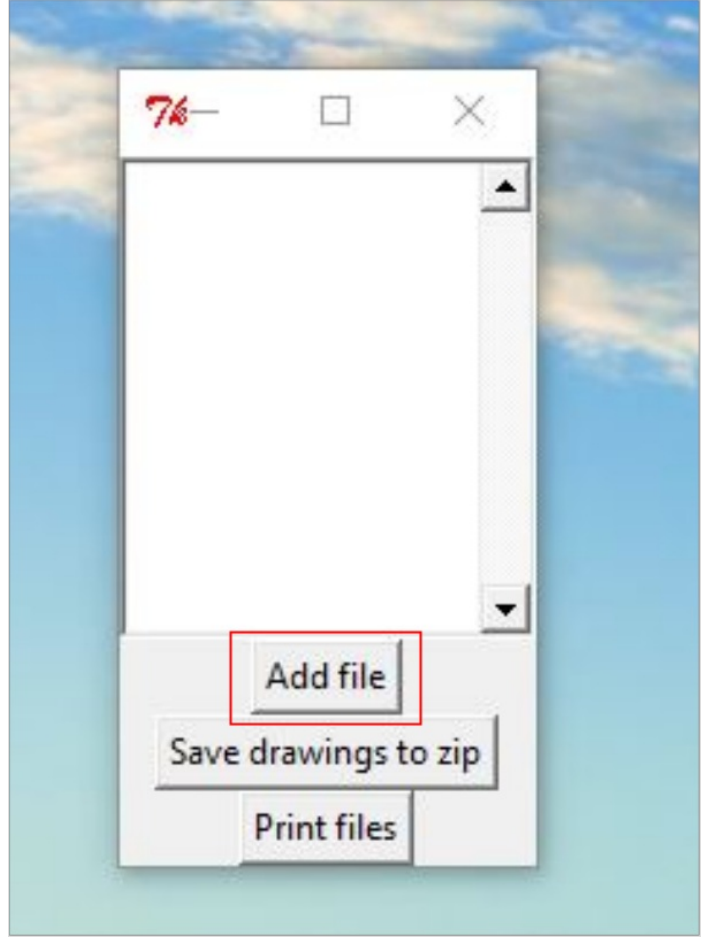

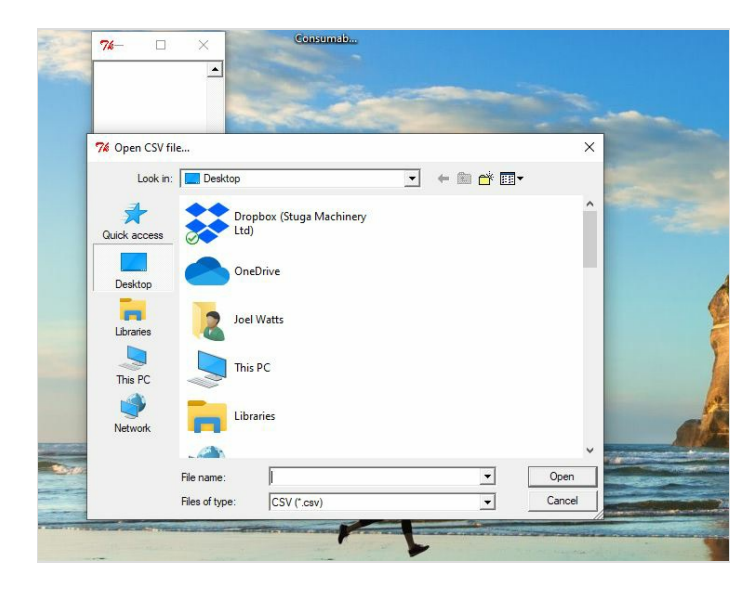

### Step 6 - Click 'Save drawings to zip'

Save Filename again as something recognizable.

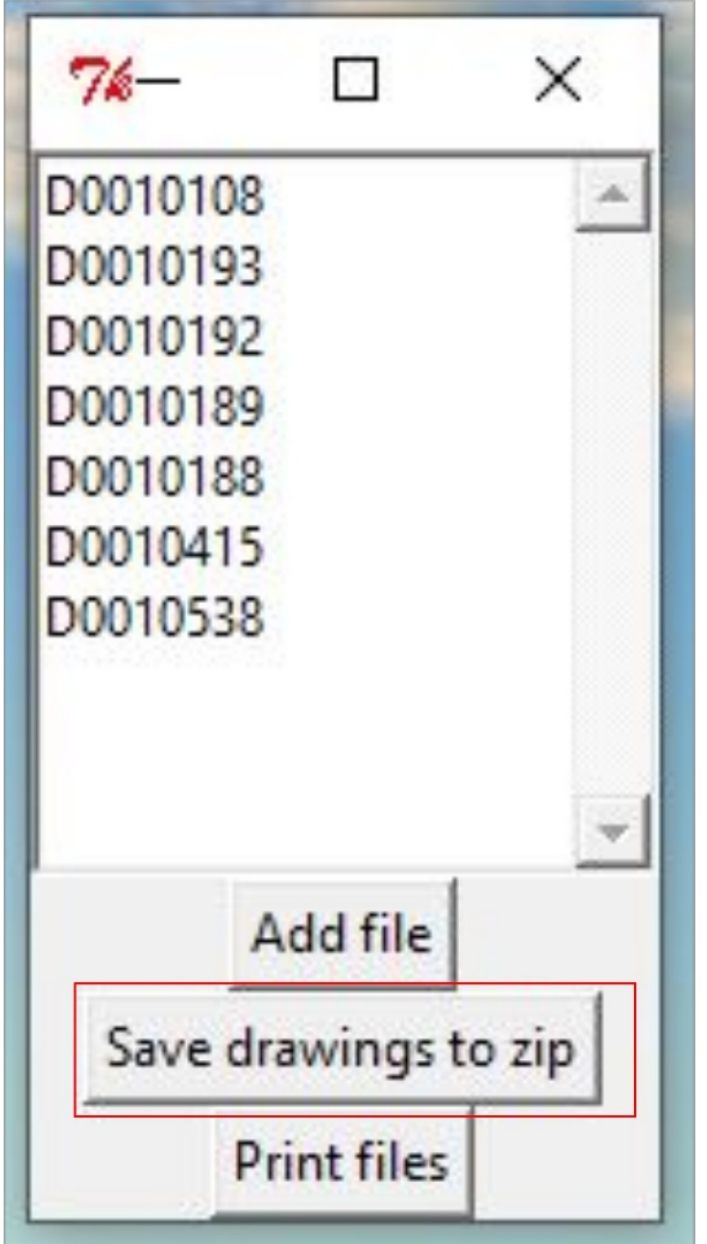

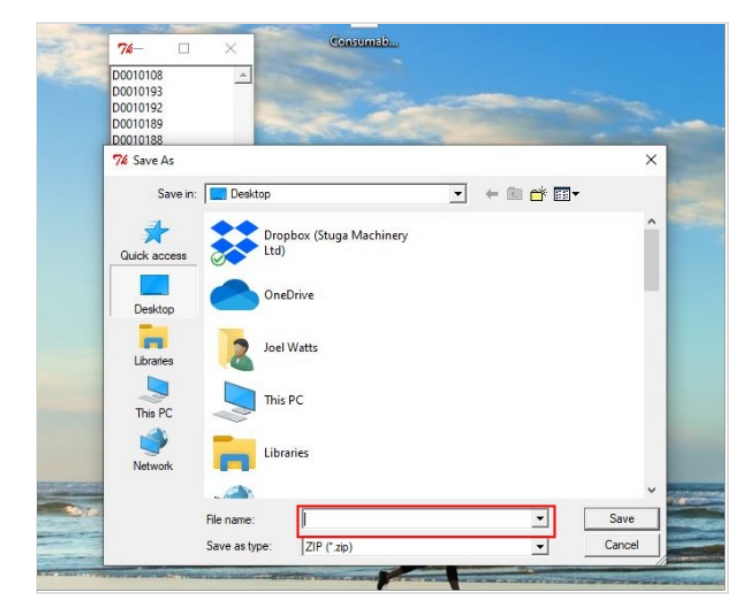

## Step 7 - Attach the zip file to email

Attach the zip file saved to the email order to be sent to the supplier (along with the P.O) After this has been completed & sent the files saved can be deleted.